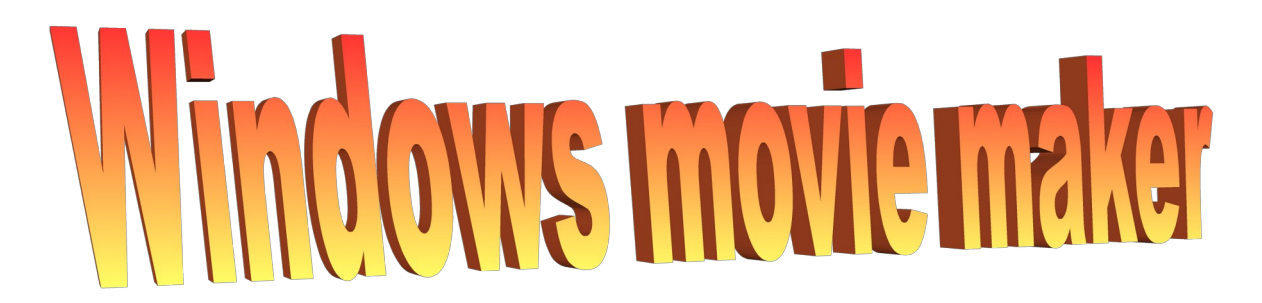

Windows movie maker est un logiciel intégré au système Windows (ou que vous devez ajouter en téléchargeant librement Windows essentials 2012 sur internet.) Il permet de réaliser des montages vidéo, à partir d'images, photos, vidéos et musiques ou sons que vous enregistrerez directement avec le logiciel ou importerez depuis votre ordinateur

## Présentation générale

La dernière version de Movie Maker se présente comme la plupart des autres applications Windows, (un ruban en haut avec les menus) lci, vous aurez accès à des onglets: Accueil, Animations, Effets visuels, Projet, Affichage, Edition et Options.

L'interface est ensuite composée:

- à gauche, d'un écran vous permettant de regarder le montage en cours
- à droite, de la piste de montage

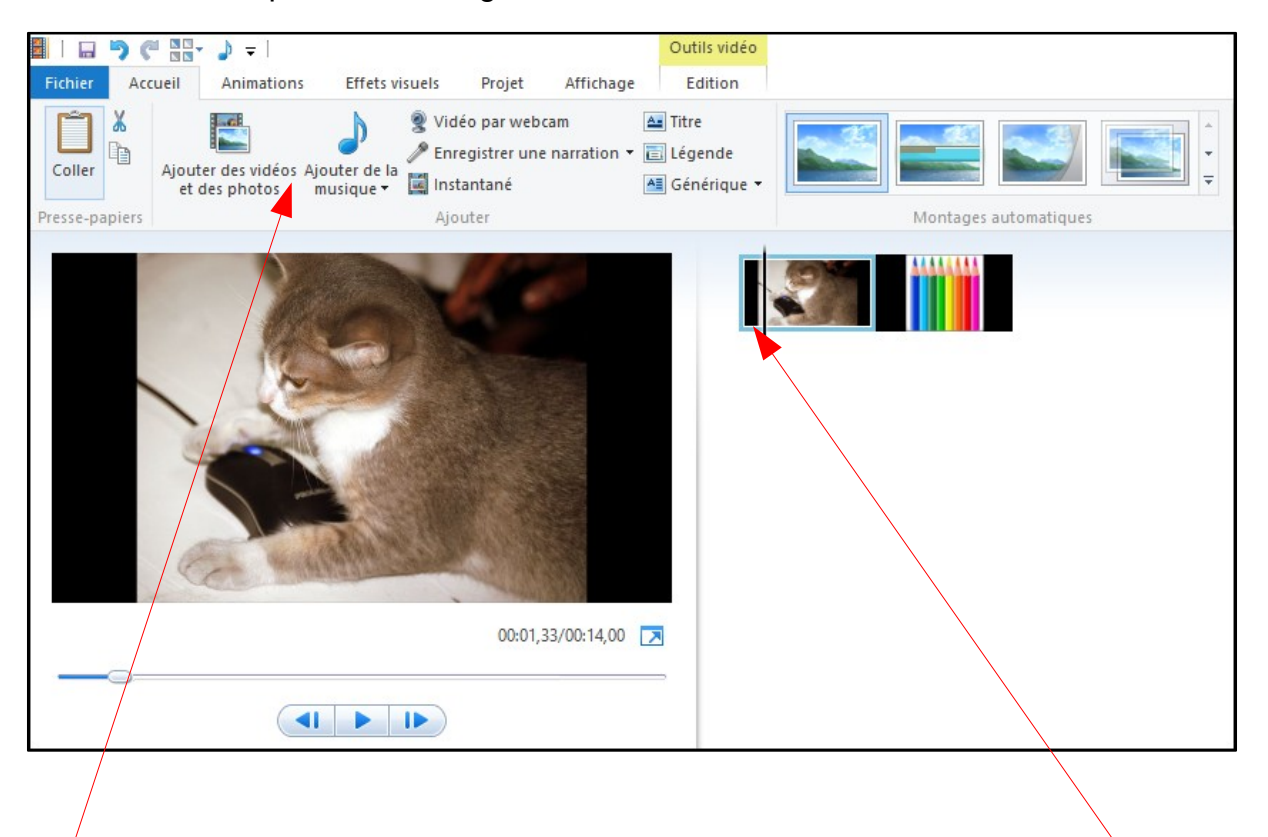

Les vidéos, images, photos et sons sont intégrés par glisser-déposer ou en cliquant sur "Ajouter de..." Une barre noire vous indique où vous êtes dans la piste de montage (elle se déplace facilement à la souris)

## Selon les éléments sélectionnés, le menu du ruban n'affichera pas les mêmes options (il choisira le menu adapté à l'élément sélectionné)

Ajouter une image ou une photo au projet

- de changer la durée d'affichage, dans le menu d'Edition

1) Cliquez sur

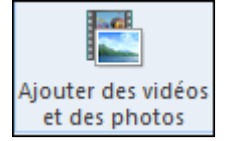

2) Sélectionner la ou les images à ajouter depuis votre ordinateur (pour en sélectionner plusieurs, appuyez sur la touche CTRL)

La ou les images sont maintenant sur la piste de montage. Mettez le curseur sur l'une d'entre elles. Il vous est possible:

de lui appliquer un des nombreux effets visuels
de lui appliquer une animation et/ ou transition entre deux images. (si c'est le cas)

En passant la souris sur les animations et effets, vous verrez directement le résultat sur l'écran de lecture. Pratique!

Ajouter une musique ou un son au projet

De la même manière, vous allez pouvoir intégrer un son ou une musique que vous avez sur votre ordinateur, en cliquant sur

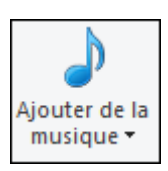

Vos fichiers sonores seront certainement travaillés avec le logiciel Audacity, cependant, il existe une fonction d'enregistrement intégrée à Windos Movie maker qui peut être bien utile.

🎤 Enregistrer une narration 🔻

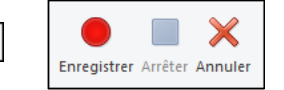

<u>ATTENTION</u>: nous n'en sommes qu'à la phase de projet. Ce fichier, une fois enregistré, n'est pour l'instant lisible qu'avec Windows Movie Maker, pensez donc bien à laisser les documents intégrés de votre ordinateur à leur place, car le logiciel réalise en fait, des raccourcis vers ces documents. Une fois le projet finalisé et exporté (voir plus loin), vous n'aurez plus à vous en soucier.

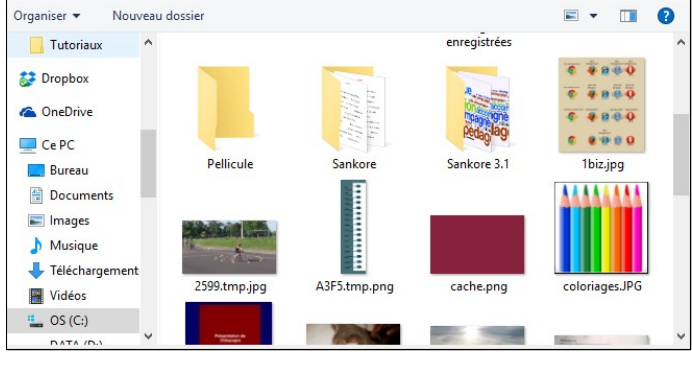

7,00

🔞 Durée :

C'est peut-être le moment d'enregistrer son projet: cliquez sur **fichier, puis** enregistrer le projet sous

| Nom du fichier : | Mon projet.wlmp              |
|------------------|------------------------------|
| Type :           | Projets Movie Maker (*.wlmp) |

Enregistez le projet où vous voulez dans votre ordinateur. Vous pourrez alors le rouvrir pour le modifier quand vous voudrez.

Rappelez-vous: ce fichier .wlmp n'est modifiable qu'avec Windows Movie Maker

Finaliser son projet

Windows Movie Maker propose d'ajouter des titres aux vidéos ou aux images, mais également d'intégrer un générique à modifier, dans l'onglet **Accueil, menu "Montage automatique"**:

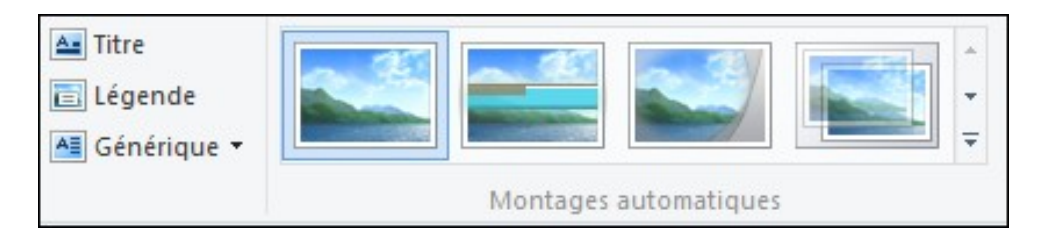

En cliquant sur l'un d'entre eux, la piste de montage se modifiera automatiquement. Il vous faudra alors compléter, modifier ou supprimer des zones.

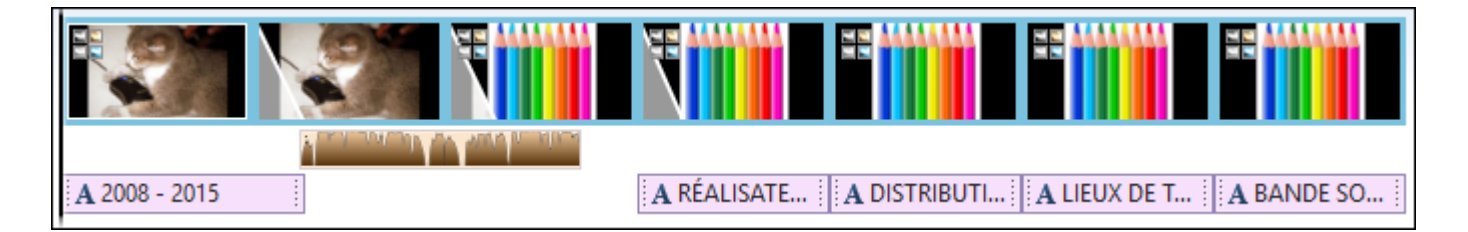

Une fois le montage terminé, il ne vous reste plus qu'à exporter votre projet dans votre ordinateur ou un support externe comme une clé USB. (L'idée est de l'enregistrer dans un format lisible par d'autres logiciels notamment ceux de lecture vidéo -VLC entre autre-)

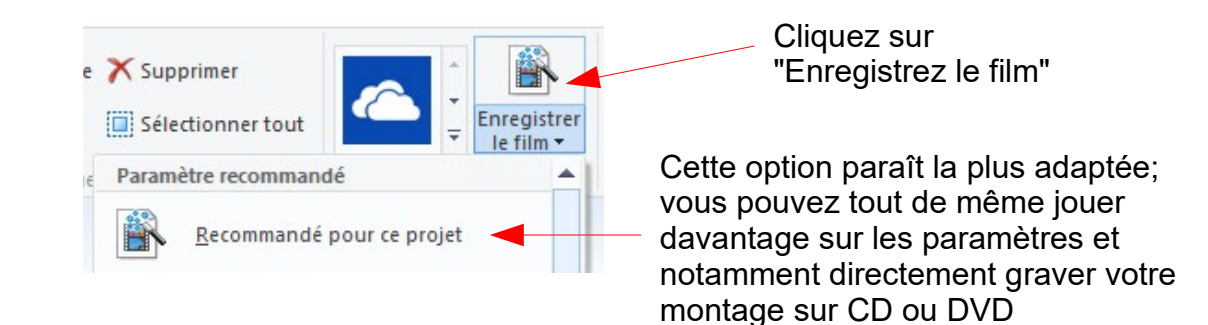

Windows Movie Maker 2012

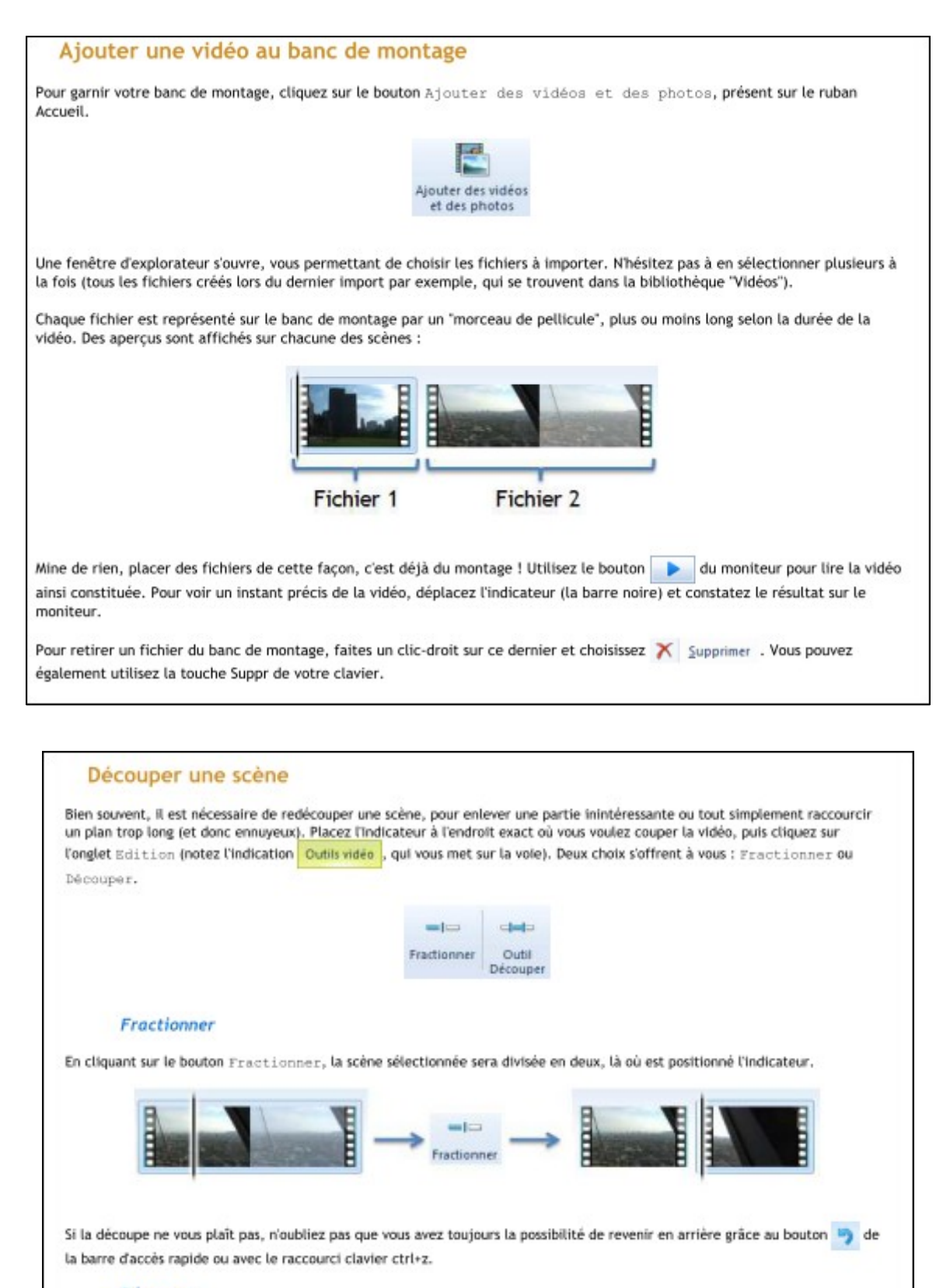

## Découper

Autre possibilité : l'outil Découper. Cette fois, un nouveau ruban apparaît (le ruban Découper) et la découpe se fait grâce au moniteur. On y définit des points de début et de fin, afin de ne conserver que ce qui se trouve entre les deux :

Selon que la découpe vous plaise ou non, utilisez les boutons Enregistrer le découpage ou Annuler du ruban Découper, pour revenir au banc de montage :

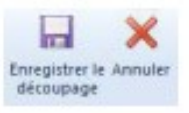